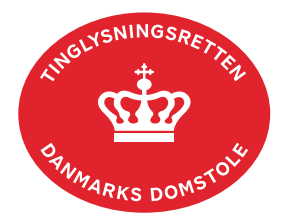

## Aflysning Hæftelse Andel

Aflysning Hæftelse Andel anvendes til aflysning af alle panttyper.

Dokumentets dato og løbenr. skal benyttes i anmeldelsen. Dato og løbenr. kan findes i andelsboligbogsattesten. Se evt. vejledningen "Forespørg Andelsboligbogen (andelsboligbogsattest)" (pdf).

Hvis pantebrevet ikke er digitaliseret, kan det aflyses ved indsendelse til Tinglysningsretten pr. post. I dette tilfælde skal dokumentet være kvitteret til aflysning af kreditor. Er kreditor afgået ved døden, skal skifteretsattesten være vedlagt.

Hvis pant skal aflyses i henhold til mortifikation, **skal** dommen vedhæftes. Er mortifikationsdommen afsagt af Tinglysningsretten, skal der ikke anmodes om ankepåtegning. Aflysningen kan anmeldes, når ankefristen er udløbet.

Har byretten afsagt mortifikationsdommen, skal dom med ankepåtegning vedhæftes som bilag til anmeldelsen. Alternativt kan byretten underskrive anmeldelsen digitalt som rollen "Myndighed". Husk at afgive erklæring T200 i trinnet "Erklæringer".

| Fase                       | Forklaring                                                                                                    | Tast                                  |
|----------------------------|----------------------------------------------------------------------------------------------------|---------------------------------------|
| Start anmeldelse           | Gå ind på <u>tinglysning.dk</u> og vælg "Tinglysning mv.".<br>Log ind og vælg "Ny anmeldelse".                                                                                                    | Tinglysning mv.         Ny anmeldelse |
| Anmelder                   | Kontaktinformationer og sagsnummer er<br>hensigtsmæssige, men e-mailadresse er obligatorisk.<br>Sagsnummer skal indsættes, hvis anmeldelsen skal<br>underskrives af byretten.                                                                                                    | Næste                                 |
| Find<br>tinglysningsobjekt | Under fanen "Påtegn dokument" indtastes dato og<br>løbenr.<br>Hvis der er tinglyst underpant på et ejerpantebrev, kan<br>det aflyses i én ekspedition, hvor både pantebrevets og<br>underpantets dato og løbenummer fremsøges.<br>Omfatter anmeldelsen flere hæftelser, gentages<br>søgningen<br>Når det ønskede dokument fremgår under "Valgte                                                                    | Påtegn dokument<br>Søg<br>Næste       |
| Find<br>tinglysningsobjekt | underskrives af byretten.<br>Under fanen "Påtegn dokument" indtastes dato og<br>løbenr.<br>Hvis der er tinglyst underpant på et ejerpantebrev, kan<br>det aflyses i én ekspedition, hvor både pantebrevets og<br>underpantets dato og løbenummer fremsøges.<br>Omfatter anmeldelsen flere hæftelser, gentages<br>søgningen<br>Når det ønskede dokument fremgår under "Valgte<br>dokumenter" afsluttes med "Næste". | Påtegn dokument<br>Søg<br>Næste       |

| Fase                                 | Forklaring                                                                                                    | Tast                                                            |
|--------------------------------------|----------------------------------------------------------------------------------------------------|-----------------------------------------------------------------|
| Vælg<br>dokumenttype                 | I feltet "Dokumenttype" vælges "Aflysning Hæftelse<br>Andel".                                                                                                    | Dokumenttype<br>Næste                                           |
| Erklæringer                          | Her kan eventuelle erklæringer afgives.                                                                                                    |                                                                 |
| Roller og<br>underskrifts-<br>metode | Rollen "Kreditor" fra den tinglyste hæftelse har<br>obligatorisk underskrift og fremgår af den øverste liste.<br>"Vis anmeldelse" benyttes, hvis anmeldelsen skal<br>gennemses inden den sendes til underskrift.<br>Anmeldelsen sendes til underskriftsmappen. Det<br>anbefales, at anmeldelsen gennemses, inden den<br>underskrives og anmeldes.                                                                                                    | Vis anmeldelse<br>Til underskrift                               |
| Giv byretten<br>besked               | Skal byretten underskrive anmeldelsen digitalt, skal<br>anmelder underrette den pågældende byret om, at<br>anmeldelsen ligger til underskrift i underskriftsmappen.<br>Husk at angive sagsnummeret fra trin 1 til byretten.                                                                                                    |                                                                 |
| Underskriv                           | Vælg "Underskriv dokument" i overskriftsmenuen.<br>Vælg "Dokumenter, der kan underskrives". Der er<br>mulighed for at se det færdige dokument før underskrift<br>ved at klikke på linjen med dokumentet.<br>Der underskrives ved at klikke på blyanten under<br>"Underskriv". Dokumentet vises, og der vælges<br>"Underskriv" igen.                                                                                                    | Underskriv dokument Dokumenter, der kan underskrives Underskriv |
| Dokumenter der<br>kan anmeldes       | Anmelder vil modtage en e-mail fra underskriftsmappen,<br>hver gang der sker hændelser i underskriftsmappen.<br>I fanen "Dokumenter, der kan anmeldes" fremgår det af<br>dokumentet, hvem der har underskrevet, og hvem der<br>evt. mangler at underskrive.<br>Når alle underskrifter er på plads, vælger anmelder<br>fanebladet "Dokumenter, der kan anmeldes" i<br>underskriftsmappen.<br>Vælg "Anmeld" og dokumentet vises i sin helhed, med<br>underskrifter | Dokumenter, der kan anmeldes                                    |

| Fase                                        | Forklaring                                                                                                    | Tast        |
|---------------------------------------------|----------------------------------------------------------------------------------------------------|-------------|
| Dokumenter der<br>kan anmeldes -<br>fortsat | Vælg "Anmeld" igen, og anmelder skal underskrive anmeldelsen.                                                                                                    | Anmeld      |
| Se status                                   | <ul> <li>Vælg "Anmeldelser". Under fanen "Andelsboliger" findes<br/>anmeldelsen, hvor du kan se status på anmeldelsen.</li> <li>Manuel = Anmeldelsen afventer manuel behandling.</li> <li>Modtaget = Anmeldelsen står i kø efter en anden<br/>anmeldelse.</li> <li>Tinglyst = Anmeldelsen er behandlet og tinglyst.</li> <li>Afvist = Der har været fejl eller mangler i<br/>anmeldelsen. Sagen er lukket hos<br/>Tinglysningsretten og skal anmeldes igen.</li> <li>Når dokumentet er behandlet, vil du modtage<br/>tinglysningssvar på e-mail.</li> </ul> | Anmeldelser |